# WooCommerce

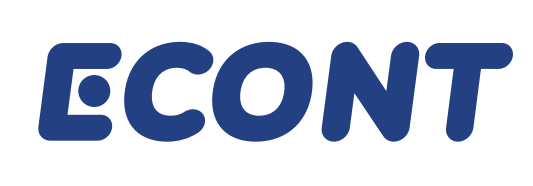

# Yet another wise solution for your e-shop

Download an integration module

or r

Contact the developer of the module>

We offer you an easy solution for Econt integration of your WordPress e-shop if it uses the WooCommerce plugin. In this way, you will only prepare your shipments and we will deliver them to your customers instead of you. The installation and configuration of the module are done in a few easy steps.

# Econt shipping module installation and settings

# Step 1

Make sure your WordPress e-shop has the WooCommerce plugin installed.

We recommend having the latest version installed.

#### Before installing the plugin:

From the WordPress admin panel, check the following WooCommerce settings and, if necessary, correct them according to the instructions below:

1. In WooCommerce -> Настройки -> Основни -> Местоположения за доставяне, the option Изключване на доставките и изчисленията за доставка must be disabled.

2. In WooCommerce -> Настройки -> Основни -> Местоположение по подразбиране for the customer, we recommend enabling the option Седалище на магазина

- 3. In WooCommerce -> Настройки -> Основни -> Опции за валута -> Валута, select български лев
- 4. In WooCommerce -> Настройки -> Основни -> Опции за валута -> Позиция на символа за валута, select Дясно
- 5. In WooCommerce -> Настройки -> Основни -> Опции за валута -> Разделител на хилядите, select "," (сотта)
- 6. In WooCommerce -> Настройки -> Основни -> Опции за валута -> Десетичен знак, select "." (decimal point)
- In WooCommerce -> Настройки -> Основни -> Опции за валута -> Брой на десетиците, select "2"
- Check if the hosting server you use meets the system requirements of the plugin:
- 1. PHP 5.3.x or newer
- 2. MySQL 5.0.x or newer
- 3. cURL PHP extension
- 4. SimpleXML PHP extension
- 5. max\_execution\_time >= 3600
- 6. max\_input\_time >= 3600
- 7. memory\_limit >= 512M
- 8. mysql wait\_timeout >= 3600
- 9. mysql max\_allowed\_packet >= 32M

10. server httpd\_can\_network\_connect = true

Download the installation files of the Econt Express shipping plugin for WooCommerce from here>

# Step 2

| 🛑 😑 🌔 🗋 Табло < М                                       | y Blog — WordPress ×                                           |                                                       |                                                                   |     |
|---------------------------------------------------------|----------------------------------------------------------------|-------------------------------------------------------|-------------------------------------------------------------------|-----|
| $\leftrightarrow$ $\rightarrow$ C $\triangle$ (i) shows | p.somedomain.com/wp-admin/                                     |                                                       |                                                                   | ☆:  |
| 🚯 🏠 My Blog 😋 4                                         | <b>9</b> 0 + Създаване                                         |                                                       |                                                                   |     |
| 🍘 Табло                                                 | <u>WordPress 4.7.3</u> е наличен! <u>Моля, обновете сега</u> . |                                                       | Помощ                                                             | •   |
| 📌 Публикации                                            |                                                                |                                                       |                                                                   |     |
| Файлове                                                 | Добавяне Качване на разширение                                 |                                                       |                                                                   |     |
| 📕 Страници                                              |                                                                |                                                       |                                                                   |     |
| 🏴 Коментари                                             | Ако имате разшире                                              | ние във формат .zip, може да го инсталират            | пе като го качите тук.                                            |     |
| WooCommerce                                             |                                                                |                                                       |                                                                   |     |
| 论 Продукти                                              |                                                                | 3 Choose File No file chosen                          |                                                                   |     |
| 🔊 Външен вид                                            |                                                                | 4 Инсталиране сега                                    |                                                                   |     |
| 🖆 Разширения 1 🗸                                        |                                                                |                                                       |                                                                   |     |
| Инсталирани 5<br>Добавяне на още 2<br>Редактор          |                                                                |                                                       |                                                                   |     |
| 🕹 Потребители                                           | Избрани Популярни Препоръчани Любими                           |                                                       | Ключова дума 🕈 Търсене на разширения                              |     |
| 🖋 Разни                                                 | Разширенията добавят функционалност към WordPress. М           | южете автоматично да инсталирате разширения от Секция | <u>Ima с разширения за WordPress (WordPress Plugin Directory)</u> | или |
| Hacmpoŭku                                               | ga качите разширение в .zip формат през бутона в начало        | то на тази страница.                                  |                                                                   |     |
| 🔇 Свиване                                               |                                                                |                                                       |                                                                   |     |

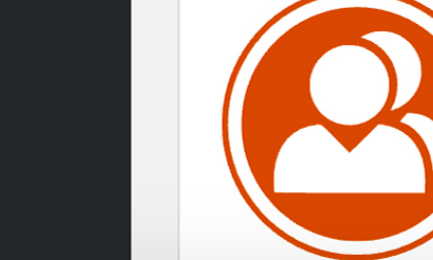

 BuddyPress
 Инсталиране сега

 BuddyPress helps site builders and WordPress
 Още информация

 developers add community features to their
 websites, with user...

 Or The BuddyPress Community

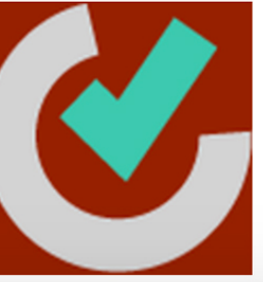

Theme CheckИнсталиране сегаA simple and easy way to test your theme for<br/>all the latest WordPress standards...Още информацияОт Otto42, pross

You can install the module in two ways.

#### Method 1:

- 1. Log into the admin panel of your WordPress e-shop.
- 2. Go to menu Разширения -> Добавяне на още (Plugins -> Add New).
- 3. Press the *Browse* button and select the archive file woocommerce-econt.zip, which you downloaded in Step 1.
- 4. Press the Инсталирай (Install) button.
- 5. Go to section Инсталирани разширения (Installed Plugins). A new page will open.
- 6. On line *Woo Commerce Еконт Експрес Shipping plugin*, press the *Активирай* button.

#### Method 2:

- 1. Extract the woocommerce-econt.zip file, which you downloaded in Step 1.
- 2. KUpload the extracted files to the directory /wp-content/plugins of your e-shop using an FTP client (e.g. FileZilla) or any other method of file transfer.
- 3. In the admin panel of your Wordpress e-shop, go to menu Разширения -> Инсталирани (Plugins -> Installed Plugins).
- 4. On line *Woo Commerce Еконт Експрес Shipping plugin*, press the *Активирай* button.

# Step 3

| 🕒 С Табло < My Blog — WordPress ×                     |                                           |                                                                                                    |    |  |
|-------------------------------------------------------|-------------------------------------------|----------------------------------------------------------------------------------------------------|----|--|
| $\leftrightarrow$ $\rightarrow$ C $\triangle$ (i) she | op.somedomain.com/wp-admin/               |                                                                                                    | ☆: |  |
| 🚯 🏠 My Blog 😋 4                                       | <b>9</b> 0 🕂 Създаване                    |                                                                                                    |    |  |
| 🍘 Табло                                               | Основни Продукти                          | Гакси Доставка Поръчка Профили Имейли АРІ                                                                                                    | _  |  |
| 📌 Публикации                                          | Shipping zones   Shipping options         | Shipping classes   Доставка с Еконт Експрес                                                                                                    |    |  |
| Фј Файлове                                            | Доставка с Еконт Експр                    | Доставка с Еконт Експрес                                                                                                    |    |  |
| 📕 Страници                                            | Доставяйте вашите npogykmu c              | Доставяйте вашите продукти с Еконт Експрес                                                                                                    |    |  |
| 🏴 Коментари                                           | Включете/Изключете Включете Еконт Експрес |                                                                                                    |    |  |
| WooCommerce                                           |                                           |                                                                                                    |    |  |
| Поръчки                                               | Заглавие 🔮                                | Доставка с Еконт Експрес                                                                                                    |    |  |
| Купони<br>Доклади<br><b>Настройки</b>                 | Съобщение за клиента                      | Доставка на продуктите Ви с Еконт Ekcnpec.                                                                                                    |    |  |
| System status<br>Разширения                           |                                           | Описание на чекаут                                                                                                    |    |  |
| 🗳 Продукти                                            | Реална или Тестова                        | Реална 🕏                                                                                                    |    |  |
| 🔊 Външен вид                                          | cpegar                                    | По подразбиране е зададена Реална среда за работа, въведете си:<br>-Потребителско име за достъп до e-Econt;                                                        |    |  |
| 🖌 Разширения                                          |                                           | -Парола за достъп до e-Econt;<br>-Кликнете на бутона \"Обновете информацията\", и изчакайте докато се изтегли нужната информация от сървърите на Еконт и се появят |    |  |
| 🕹 Потребители                                         |                                           | нови полета с различни настройки на модула                                                                                                    |    |  |
| 🖋 Разни                                               | -                                         | chon                                                                                                    |    |  |
| Настройки                                             | потребител                                | стор<br>Еконт Експрес потребителско име, Нямам потребителско име в е-Еконт, искам да се регистрирам.                                                               |    |  |
| Свиване                                               |                                           |                                                                                                    |    |  |
|                                                       | Парола                                    |                                                                                                    |    |  |

The module is already installed and enabled. Now you have to configure it.

- 1. From the admin panel of your e-shop, go to menu *WooCommerce -> Настройки -> Доставка*.
- 2. Check the box in front of *Включете Еконт Експрес*.
- Fill in the fields as follows:
- In the Заглавие field, select Доставка с Еконт.
- In the *Съобщение* field, enter a short description of the payment method (e.g. cash on delivery, free shipping for orders over BGN 50.00, etc.).
- In the *Реална или Тестова среда* field, select *Реална*. If you only want to test the system, select *test*.
- Enter your username and password for e-Econt.
- 3. Scroll down to the end of the page and press the Запазване на промените button.
- 4. Go back to line *Обнови данни* and press the *Обновете информацията* button..
- 5. Wait for a few minutes without pressing anything else on the screen. The Woocommerce Econt Express plugin will synchronise the database for cities, offices, city quarters and streets with our server.

6. On line *Синхронизиране на профила*, select the *Обновете информацията* button.

#### Step 4

| Табло < My Blog — WordPress ×                                            |   |
|--------------------------------------------------------------------------|---|
| $\leftarrow \rightarrow$ C $\triangle$ (i) shop.somedomain.com/wp-admin/ | ☆ |
| 🚯 📸 My Blog 😳 4 🛡 0 🕂 Създаване                                          |   |
|                                                                          |   |

| 🖚 Табло             | Обнови данни                   | Обновете информацията                                                                                                    |
|---------------------|--------------------------------|----------------------------------------------------------------------------------------------------|
|                     |                                | Обновете базата данни за Офиси, Градове и Улици на Еконт Експрес.                                                                                                    |
| 📌 Публикации        |                                |                                                                                                    |
| 9јФайлове           | Синхронизиране                 | Обновете информацията                                                                                                    |
| 📕 Страници          | на профила                     | Синхронизиране на плъгина с данните от профила Ви в системата на Еконт Експрес. Използва се ако сте сменили профла си в <u>ee.econt.com</u> или сте правил<br>промени по настройките му също и ако имате нови споразунемия. |
| 🛡 Коментари         |                                |                                                                                                    |
| WooCommerce         | Име на фирма<br>или имената на |                                                                                                    |
| Поръчки             | физическото                    | Тук попълнете данните с които фигурирате в системата на Еконт Експрес и с които сте сключили договора. Името на Фирмата или имената Ви като физиче                                                                          |
| Купони              | подател                        | лице ако сте регистрирани така.                                                                                                    |
| Доклади             |                                |                                                                                                    |
| Настройки           | Auue 3a                        |                                                                                                    |
| System status       | контакт                        | Вашето име (две имена)                                                                                                    |
| Разширения          |                                |                                                                                                    |
| 🗳 Продукти          | телефон                        |                                                                                                    |
| 🔊 Външен вид        |                                | Вашият телефон регистриран в профила Ви в Еконт Експрес.                                                                                                    |
| 🖆 Разширения        | Agnosus                        |                                                                                                    |
| 上 Потребители       | изпращача                      |                                                                                                    |
| 🖋 Разни             |                                | Адресите се взимат от профила ви в портала на еконт експрес на адрес: пцр://ее.есопt.com. изоерете от падащото меню ако желаете да изпращате от адр                                                                         |
| 🔢 Hacmp <u>oŭku</u> | Град за Еконт                  |                                                                                                    |
|                     | oфuc                           | Изберете град Ако желаете да изпращате от офис на Еконт Експрес.                                                                                                    |
| Соцоане             |                                |                                                                                                    |

1. Complete the fields in the same way as they are in your Econt profile:

- Company

- Name

- Telephone

# Step 5

| Tабло < My Blog — WordPress ×                                      |                                            |                                                                                        |    |  |
|--------------------------------------------------------------------|--------------------------------------------|----------------------------------------------------------------------------------------|----|--|
| $\leftrightarrow$ $\rightarrow$ C $\triangle$ () sh                | op.somedomain.com/wp-ad                    | dmin/                                                                                  | ☆: |  |
| 🚯 🏦 My Blog 🔂 4                                                    | ч 🏓 0 🕂 Създаване                          |                                                                                        |    |  |
| 🍘 Табло                                                            | Ekoнm Ekcnpec<br>Офис пощенски<br>kog      | Изберете Еконт експрес офис пощенски код ако желаете да изпращате от офис.             |    |  |
| <ul> <li>Публикации</li> <li>Файлове</li> </ul>                    | Еконт Ekcnpec                              | моля изберете 🕈                                                                        |    |  |
| <ul> <li>Страници</li> <li>Коментари</li> </ul>                    |                                            | Изберете Еконт Експрес офис ако желаете да изпращате от офис.                          |    |  |
| 🦗 WooCommerce <<br>Поръчки                                         | Еконт Експрес<br>Офис kog                  | Изберете код на офис на Еконт Експрес ако искате да можете да изпращате от офис.       |    |  |
| Купони<br>Доклади<br><b>Настройки</b>                              | АПС Град                                   | Изберете град на офис на Еконт Експрес ако искате да можете да изпращате от АПС        |    |  |
| System status<br>Разширения                                        | Пощенски kog<br>на АПС на<br>Еконт Експрес | Изберете пощенски код на градът, в който е АПС, от който искате да можете да изпращате |    |  |
| Продукти Външен вид                                                | Еконт Ekcnpec<br>АПС                       | моля изберете 🕈                                                                        |    |  |
| <ul> <li>Разширения</li> <li>Потребители</li> <li>Разни</li> </ul> | Ekoнm Ekcnpec                              | Изберете Еконт Експрес офис ако желаете да изпращате от офис.                          |    |  |
| <ul> <li>Hacmpoŭku</li> <li>CBußawa</li> </ul>                     | AПC kog                                    | Изберете код на АПС на Еконт Експрес ако искате да можете да изпращате от АПС          |    |  |
|                                                                    | Платец                                     | Получател 🖨                                                                            |    |  |

| Tабло < My Blog — WordPress ×                       |                                |                                                                                                    |    |  |
|-----------------------------------------------------|--------------------------------|----------------------------------------------------------------------------------------------------|----|--|
| $\leftrightarrow$ $\rightarrow$ C $\triangle$ () sh | op.somedomain.com/wp-ac        | dmin/                                                                                                    | ☆: |  |
| 🚯 🏠 My Blog 😋 4                                     | 4 🛡 0 🕂 Създаване              |                                                                                                    |    |  |
| 🍘 Табло                                             | Изберете<br>начина, по         | В брой 🗳                                                                                                    |    |  |
| 📌 Публикации                                        | който желате<br>ga плащате.    | Когато пратката се плаща от изпращача, ако плащате на кредит, моля, изберете номера на споразумение или в брой, с бонус точки и ваучер. |    |  |
| 9ј Файлове                                          |                                |                                                                                                    |    |  |
| 📕 Страници                                          | Разрешавате ли                 | Да 🕈                                                                                                    |    |  |
| 🛡 Коментари                                         | gocmaßka?                      | Разрешавате ли плащане при доставка?                                                                                                    |    |  |
| WooCommerce                                         | Ше използвате                  |                                                                                                    |    |  |
| Поръчки                                             | ΛU                             | He 4                                                                                                    |    |  |
| Купони                                              | споразумение<br>за събиране на | Ако ше използвате споразумение за събиране на наложените платежи, моля, изберете го                                                     |    |  |
| Доклади                                             | наложен                        |                                                                                                    |    |  |
| Hacmpoŭku                                           | платеж                         |                                                                                                    |    |  |
| System status                                       |                                |                                                                                                    |    |  |
| Разширения                                          | Безплатна<br>доставка над      |                                                                                                    |    |  |
| 📦 Продукти                                          | тази сума                      | Безплатна доставка за поръчки над тази сума. Ако въведете 0 няма да има безплатна доставка.                                             |    |  |
| 🔊 Външен вид                                        | Безплатна                      |                                                                                                    |    |  |
| 🖌 Разширения                                        | gocma8ka npu                   |                                                                                                    |    |  |
| 💄 Потребители                                       | орои на<br>продукти по-        | Безплатна доставка за поръчки с брой продукти над въведената стойност. Ако въведете 0 няма да има безплатна доставка.                   |    |  |
| 🗲 Разни                                             | солям от:                      |                                                                                                    |    |  |
|                                                     |                                |                                                                                                    |    |  |
|                                                     | Безплатна                      |                                                                                                    |    |  |
| Свиване                                             | въведеното                     | Безплатна доставка за поръчки с тегло над въведената стойност. Ако въведете 0 няма да има безплатна доставка.                           |    |  |

| ● ● ● Tабло < My Blog — WordPress ×                                           |  |
|-------------------------------------------------------------------------------|--|
| $\leftarrow \rightarrow$ C $\bigtriangleup$ (i) shop.somedomain.com/wp-admin/ |  |
| 🚯 🕋 My Blog 📀 4 🏓 0 🕂 Създаване                                               |  |
|                                                                               |  |

☆ :

| Публикации                                                                            | Час за<br>npuopumem                                           | Не \$<br>Час за приоритет                                  |
|---------------------------------------------------------------------------------------|---------------------------------------------------------------|------------------------------------------------------------|
| <ul> <li>Файлове</li> <li>Страници</li> <li>Коментари</li> </ul>                      | Предложете на<br>клиентите Ви<br>избор на ден за<br>разнос    | Не 🖨<br>Предложете на клиентите Ви избор на ден за разнос  |
| <ul><li>₩∞ WooCommerce</li><li>Поръчки</li><li>Купони</li></ul>                       | Възможност за<br>частична<br>gocmaвka                         | Не \$<br>Възможност за частична доставка                   |
| Доклади<br><b>Hacmpoŭku</b><br>System status                                          | Подаване на<br>onuc                                           | Не 🗘<br>Подаване на опис                                   |
| Разширения Продукти Външен вид                                                        | Възможност за<br>връщане на вече<br>закупените<br>продукти    | Не 🕈<br>Възможност за връщане на вече закупените продукти: |
| <ul> <li>Разширения</li> <li>Потребители</li> <li>Разни</li> <li>Настройки</li> </ul> | За пратката ще<br>се използват ли<br>указания за<br>приемане: | Не ¢<br>Изберете указания за приемане                      |
| 🗲 Свиване                                                                             | Изберете<br>указания за<br>предаване                          | Не 🕏<br>Изберете указания за предаване                     |

| Tабло < My Blog — WordPress ×                                                                                            |                                                                                                    |                                                                                                    |     |   |
|----------------------------------------------------------------------------------------------------|----------------------------------------------------------------------------------------------------|----------------------------------------------------------------------------------------------------|-----|---|
| $\leftrightarrow$ $\rightarrow$ C $\triangle$ () sh                                                                      | op.somedomain.com/wp-ad                                                                                                    | dmin/                                                                                                    | ☆ : | ] |
| 🚯 🏠 My Blog 🔂 4                                                                                                    | н 🏴 0 🕂 Създаване                                                                                                    |                                                                                                    |     |   |
| <ul> <li>Табло</li> <li>Публикации</li> <li>Файлове</li> <li>Страници</li> <li>Коментари</li> <li>WooCommerce</li> </ul> | Предложете на<br>вашите<br>клиенти<br>услугата<br>експресен<br>градски куриер<br>- доставка до<br>60, 90 или 120<br>мин. в рамките<br>на града. | Не ŧ<br>Предложете на вашите клиенти услугата експресен градски куриер - доставка до 60, 90 или 120 мин. в рамките на града. |     |   |
| Поръчки<br>Купони<br>Доклади<br><b>Настройки</b>                                                                         | Обратна<br>paʒnucka.                                                                                                    | Не 🗘<br>Обратна разписка.                                                                                                    |     |   |
| System status<br>Разширения                                                                                              | pagnucka.                                                                                                    | Стокова разписка.                                                                                                    |     |   |
| <ul> <li>Продукти</li> <li>Външен вид</li> <li>Разширения</li> <li>Потребители</li> </ul>                                | Предай<br>фактура преди<br>плащане на<br>наложения<br>платеж                                                                                    | Не 🔷<br>Предай фактура преди плащане на наложения платеж                                                                     |     |   |
| <ul><li>Разни</li><li>Настройки</li><li>Свиване</li></ul>                                                                | Клиентите<br>могат ga<br>платят слеg<br>преглеg или<br>тест на<br>поръчката                                                                     | няма 🗳<br>Клиентите могат да платят след преглед или тест на поръчката.                                                      |     |   |

# ● ● ● ☐ Табло < My Blog — WordPress ×</li> ← → C ☆ ③ shop.somedomain.com/wp-admin/

| 🚯 🏠 My Blog 📀 4                                                | 4 🏓 0 🕂 Създаване                                                        |                                                                                                    |
|----------------------------------------------------------------|--------------------------------------------------------------------------|----------------------------------------------------------------------------------------------------|
| 🍘 Табло<br>🖈 Публикации                                        | Изберете<br>указания за<br>предаване                                     | Не 🕏<br>Изберете указания за предаване                                                                                           |
| <b>9</b> ј Файлове                                             |                                                                          |                                                                                                    |
| 📕 Страници                                                     | Изберете                                                                 | He 🕈                                                                                                    |
| 🛡 Коментари                                                    | указания за<br>връщане                                                   | Изберете указания                                                                                                    |
| <ul><li>₩ WooCommerce</li><li>Поръчku</li><li>Купонu</li></ul> | Изберете<br>указания за<br>услуги                                        | Не 🕏<br>Изберете указания за услуги                                                                                              |
| Доклади<br><b>Hacmpoŭku</b><br>System status<br>Разширения     | Добавяне на<br>цената за<br>gocmавка към<br>общата цена на<br>поръчката. | Не 🕏<br>Добавяне на цената за доставка към общата цена на поръчката.                                                             |
| 📦 Продукти                                                     |                                                                          |                                                                                                    |
| 🔊 Външен вид                                                   | Плащане на<br>цената за                                                  | Стойност на поръчката над: Клиентът ще заплати за доставка до адрес: Клиентът ще заплати за доставка до Еконт Експрес офис или А |
| 🖌 Разширения                                                   | gocmaßka:                                                                | + Добавете ред Премахнете избрания Ред (Редове)                                                                                  |
| よ Потребители                                                  |                                                                          |                                                                                                    |
| 差 Разни                                                        | Запазване на промени                                                     |                                                                                                    |
| 🔢 Hacmpoŭku                                                    |                                                                          |                                                                                                    |
| 🗲 Свиване                                                      |                                                                          |                                                                                                    |
|                                                                |                                                                          |                                                                                                    |

1. Complete the fields until the end of the screen as you like according to the needs of your e-shop.

2. Press the Запазване на промените button at the bottom of the page..

With this last step your e-shop from Wordpress has been fully integrated with Econt.